## 試験の開始~終了までのご案内

01 【ログイン】「日商ビジネス英語検定専用サイト」のボタンをクリックし、初回登録を 行った際のメールアドレスとパスワードを入力してログイン。

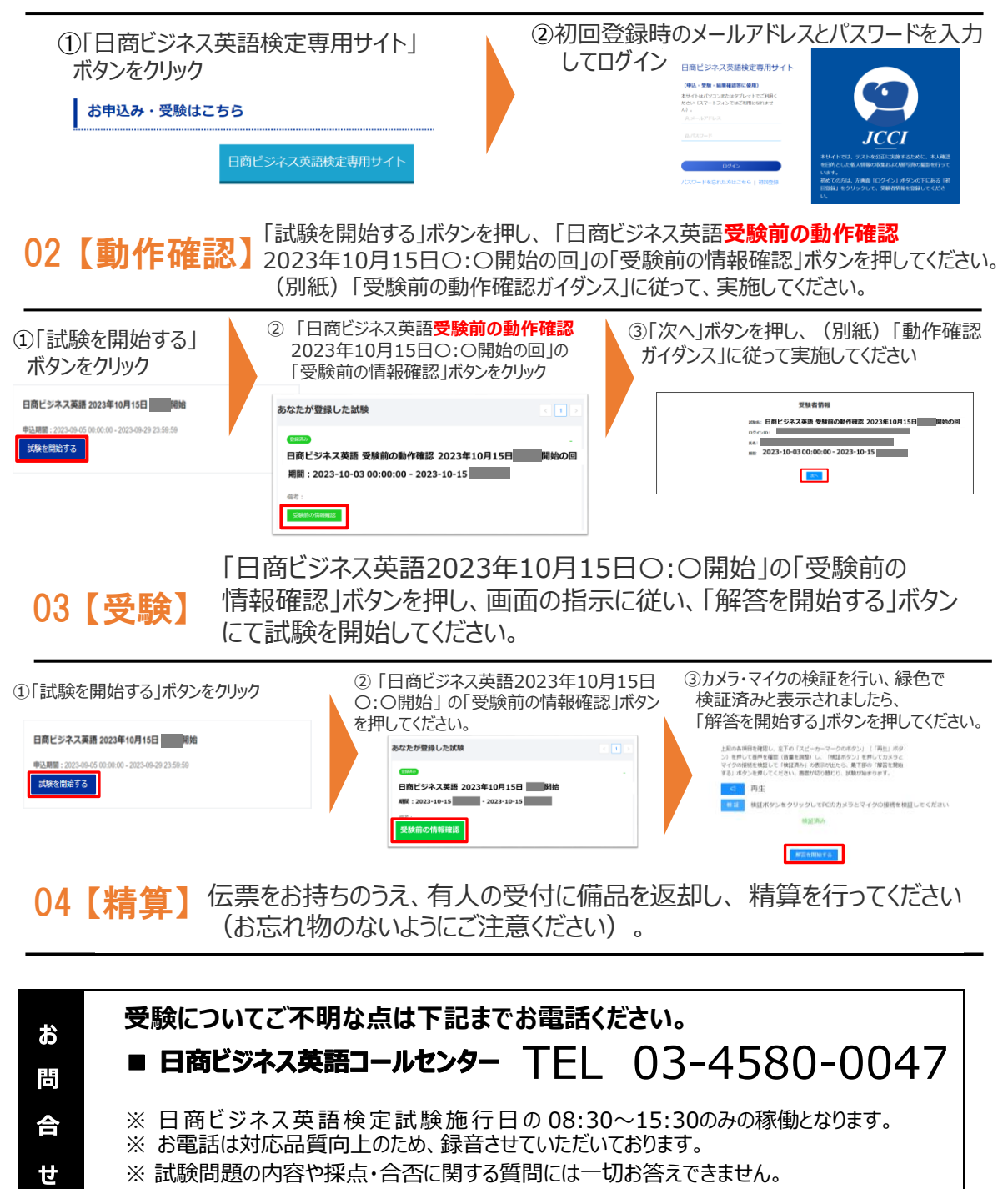

~裏面にIBT試験当日のよくあるご質問を記載していますのでご確認ください~

## IBT 試験当日のよくあるご質問 () 1 カメラ、ヘッドセットはどのように使用したらよいですか? 受付で受け取った「カメラ」と「ヘッドセット」は、下の画像を参考に、接続してください。 USBポートに挿し込んで ください。 () 2 「試験サイト」にログインできません。 「日商ビジネス英語検定検定専用サイト」には、初回登録を行った際のメールアドレスとパスワードの 組合せでログインしてください。 ・パスワードがわからない場合には、「ログイン」ボタン下の「パスワードを忘れた方はこちら」をクリックし、 パスワードの再設定を行ってください。 ・メールアドレスがわからない場合、または、パスワードの再設定のためのメールが受信できない場合は、 日商ビジネス英語コールセンターへお電話ください。 試験開始時間、受験者の氏名、生年月日を確認させていただき、受験のための案内を行います。 |試験中に、「画面が表示されない|「ボタンが表示されない|「音声が自動再生され $Q_3$ ないはどの不具合が生じました。 「画面の再読み込み」を行ってください。 🔲 🛅 新しいタブ × + 【Microsoft Edge】では、ツールバーの左にある更新ボタン $\leftarrow \rightarrow \mathbf{C}$ Q 検索または Web アドレスを入力 をクリックしてください。 ・または [Ctrl] + [R] キー (同時押し)、もしくは [F5] キーを押してください。 問題が解決しない場合は、**ブラウザを一度閉じてから再びブラウザを開き**、「日商ビジネス英語 検定受験専用サイト」にログインし直してください。 それでも解決しない場合は、パソコンを再起動して、再度、「日商ビジネス英語検定検定専用サイト」 にログインし直してください。 それでも解決しない場合は、必ずコールセンターまでお電話ください。 ご連絡いただけない場合、試験が無効となる場合がございます。 () 4 体調不良を理由に途中退席できますか? 原則として途中退席はできません。退席した時点で試験終了となります。 【お問合せ】日商ビジネス英語コールセンター TEL 03-4580-0047